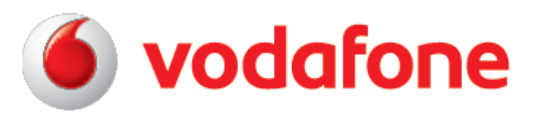

# Handleiding Vodafone Cloud

#### Hoe installeer ik Vodafone Cloud op mijn mobiel?

- 1. Download de app op je toestel via de Appstore van je toestel. Gebruik de zoekterm 'Vodafone Cloud'.
- 2. Zodra geïnstalleerd klik je op de Vodafone Cloud app met het volgende logo:

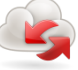

3. De app wordt geopend. Kies 'Registreren'.

| 🛡 🛨 🖂                                                                                                  | 🗟 📶 💷 14:11                                                      |
|----------------------------------------------------------------------------------------------------|------------------------------------------------------------------|
| 6 Cloud                                                                                                |                                                                  |
| Welkom                                                                                                 |                                                                  |
| Met Vodafone Cloud kun j<br>uploaden en benaderen m<br>smartphone en tablet tot o<br>Vodafone-netwerk: | ie je gegevens<br>net al je toestellen, van<br>computer. Kies je |
| Land:                                                                                                  |                                                                  |
| Vodafone Nederland                                                                                     | ~                                                                |
|                                                                                                    |                                                                  |
|                                                                                                    |                                                                  |
|                                                                                                    |                                                                  |
|                                                                                                    |                                                                  |
| Nieuwe gebruiker?                                                                                      | Registreren                                                      |
| Bestaande<br>gebruiker?                                                                                | Inloggen                                                         |

4.

- a. Vul je Vodafone mobiele nummer in
- b. Er wordt een verificatie sms gestuurd naar het opgegeven nummer
- c. Kijk in je ontvangen berichten en kopieer de verificatiecode
- d. Vul de verificatiecode in en vul de gevraagde informatie in
- e. Kies een wachtwoord en ga akkoord met de Algemene Voorwaarden
- f. Je Vodafone Cloud-account is aangemaakt

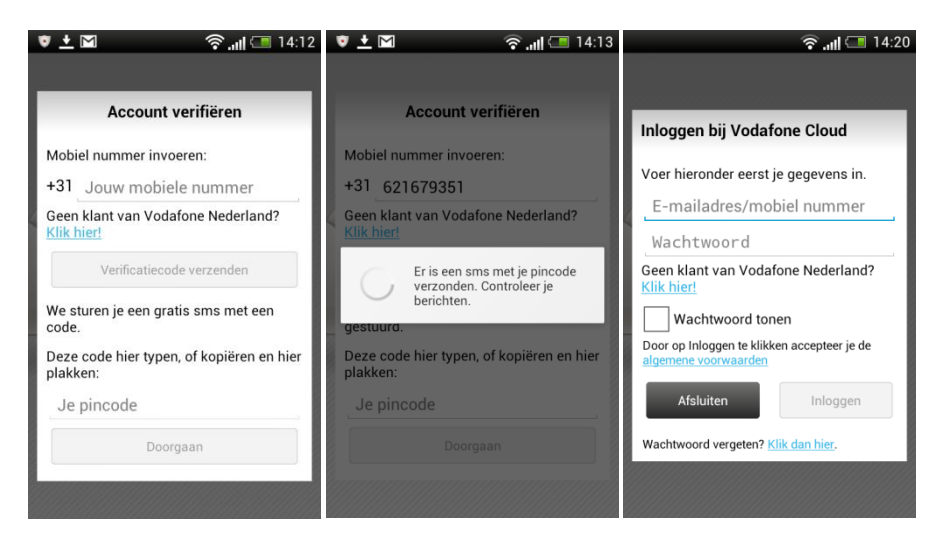

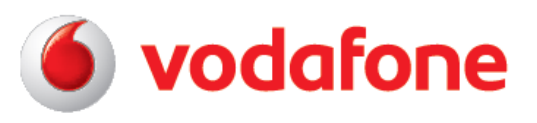

- 5. Kies de gewenste instellingen:
  - a. Automatische back-up
  - b. Verbinden via alleen wifi of wifi en 3G
  - c. Selecteer welke bestanden je online wilt opslaan
  - d. Nu of later een back-up maken

| Ins                              | tellingen auto                                                                    | matische back-up                                                                             |
|----------------------------------|-----------------------------------------------------------------------------------|----------------------------------------------------------------------------------------------|
| We                               | lkom bij Vo                                                                       | dafone Cloud!                                                                                |
| Dit pr<br>up va<br>wann<br>wifi. | rogramma maakt<br>In al je foto's, vide<br>Ieer je verbonden                      | automatisch een back-<br>o's en andere bestanden<br>bent met ons netwerk of                  |
| Autor                            | matische back-up                                                                  | aan 🖌                                                                                        |
| ^                                | Verbindingsop                                                                     | ties:                                                                                        |
|                                  | Alleen wifi-net                                                                   | werk O                                                                                       |
|                                  | Wifi en mobiel<br>Als er geen wifi-net<br>de back-up gemaak<br>en kunnen datakost | netwerk<br>werk beschikbaar is, wordt<br>t via het mobiele netwerk<br>en worden aangerekend. |
| ~                                | <b>Media:</b><br>Foto's. Video's                                                  | en Muziek                                                                                    |
| L                                | ater back-up                                                                      | Nu back-up maken                                                                             |

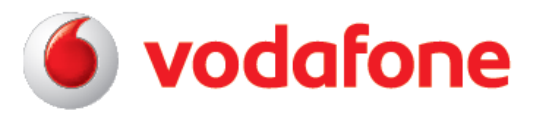

#### Hoe installeer ik Vodafone Cloud Software op mijn pc of laptop?

- Ga vanaf je Windows pc (desktop of laptop) naar de productpagina van VF Cloud (<u>https://www.vodafone.nl/shop/mobiel/abonnement/extra-opties/apps/vodafone-cloud.shtml</u>) op www.vodafone.nl.
- 2. Download en installeer de Vodafone Cloud software voor pc onder 'Hoe werkt het'
- 3. Kies je taal

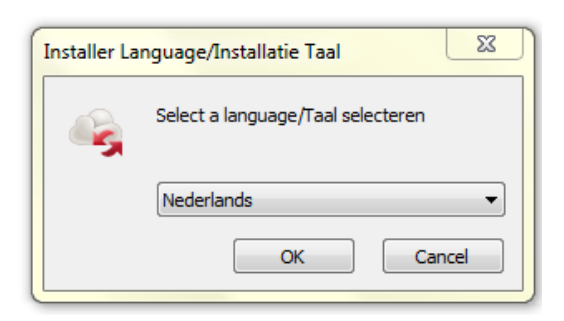

- 4. Volg de handleiding (Wizard)
  - a. Lees de Algemene Voorwaarden en ga hiermee akkoord
  - b. Kies de map waarin je VF Cloud wilt installeren, er wordt automatisch een suggestie gedaan, of kies een andere locatie/map
  - c. VF Cloud wordt geïnstalleerd op je pc

| Vodafone Cloud-installatie |                                                                                                    | Vodafone Cloud-installatie                                                                                                    |
|----------------------------|----------------------------------------------------------------------------------------------------|----------------------------------------------------------------------------------------------------|
|                            | Welkom bij de Vodafone<br>Cloud-installatiewizard                                                                                                    | Kies Installeer Locatie<br>Kies de map waarin u Vodafone Cloud wit installeren.                                                                                                    |
| • Cloud                    | Deze witzerd zal u door de installatie van Vodafone Cloud<br>leiden.<br>Het is aanbevolen alle andere applicaties te sluiten voor de<br>Sebup te starten. Herdoor is het mooglik om relevante<br>systeem files te updaten zonder de PC te hoeven restarten. | Setup zal Vodafone Cloud installeren in de volgende directorie. Om in een andere directorie te<br>installeren, klik Browse en selecteer een andere locatie. Klik Installeer om de installatie te<br>starten |
|                            | xik vogende om door te gaan.                                                                                                    | Instalationap<br>C:\Program Files (486)\Vedatfore\Vedatfore Claud<br>Bladeren                                                                                                    |
|                            |                                                                                                    | Vereiste ruimte: 33.8MB<br>Beschikbare ruimte: 132.3GB                                                                                                    |
|                            | Volgende > Annuleren                                                                                                    | < Vorige Installeren Annuleren                                                                                                    |

5. Start je pc opnieuw indien gevraagd

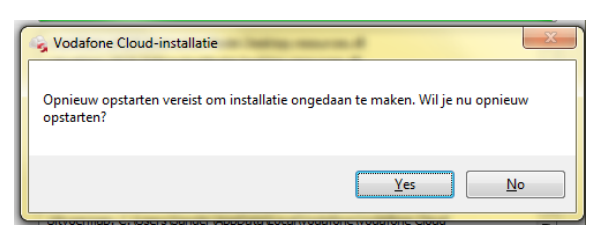

6. Open VF Cloud via het logo op je bureaublad of via de Windows Verkenner

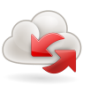

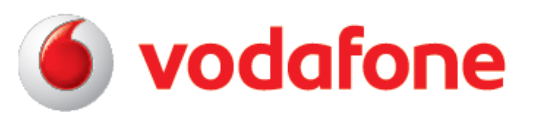

7. Lees de tips en klik op Volgende

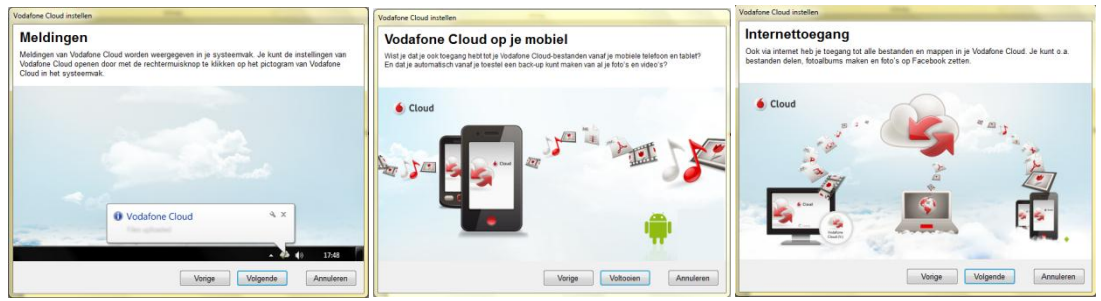

 Log in met je gebruikersnaam of mobiele telefoonnummer Heb je nog geen VF Cloud account? Klik dan op de link <u>Nog niet geregistreerd?</u> en meld je aan. Volg het registratie proces.

| 5 5                  |                         |
|----------------------|-------------------------|
| Inloggen bij Vodafon | e Cloud                 |
| 6 Cloud              |                         |
| Gebruikersnaam:      |                         |
|                      | Nog niet geregistreerd? |
| Wachtwoord:          |                         |
|                      | Wachtwoord vergeten?    |
|                      |                         |
|                      | Inloggen Annuleren      |
| Proxyinstellingen    | v1.3.1.15               |

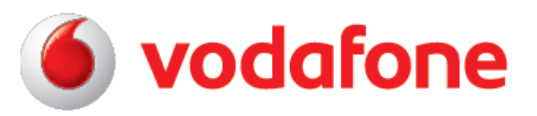

#### Hoe installeer ik Vodafone Cloud Client op mijn tablet?

• Als je gebruik maakt van een Android tablet kun je de Vodafone Cloud app downloaden via Google Play.

De installatie is vervolgens hetzelfde als op een Android toestel. Zie '**Hoe installeer ik** Vodafone Cloud op m'n mobiel?'

- Voor alle andere tablets kun je gebruik maken van de Vodafone Cloud website www.vodafone.nl/cloud
- 1. Ga naar <u>www.vodafone.nl/cloud</u> en kies Nederland

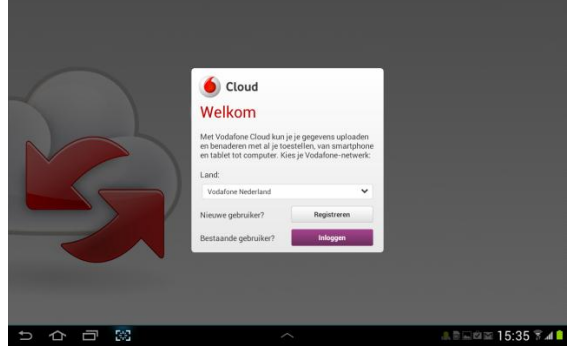

2. Kies vervolgens Registreren of Inloggen

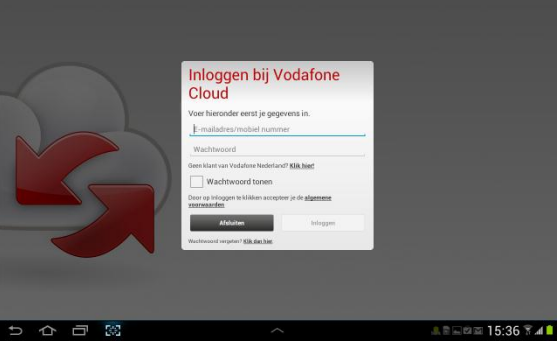

3. Volg de instructies en binnen enkele minuten kun je Vodafone Cloud gebruiken vanaf ieder apparaat of toestel met een internet verbinding

|      | Welkom bij Vod.<br>Dit programma maakt automatisch ee<br>video's en andere bestanden wanneer<br>netwerk of wifi.<br>Automatische back-up aan                                    | afone Cloud!<br>In back-up van al je foto's,<br>je verbonden bent met ons                                              |                |
|------|----------------------------------------------------------------------------------------------------|----------------------------------------------------------------------------------------------------|----------------|
| 5    | Media:<br>Foto's, Video's en Muziek Later back-up maken Let og in well i sertling ben more rægen det je getter serter i serter for serter in verkingen forsternen i sertlingen. | Hu back-up maken<br>In back-up maken<br>Zachter an einerstellen bij webinging met een<br>Taardiner an einerstellen Wij |                |
|      | Wit-daspbeend                                                                                                    |                                                                                                    |                |
| ち合同窓 | ^                                                                                                    |                                                                                                    | AREA 15:39 🕅 🛋 |

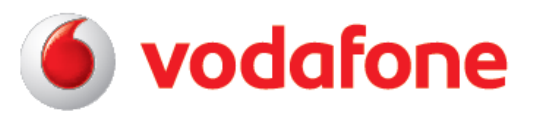

## Hoe werkt Vodafone Cloud Client (op mijn mobiel)?

Nadat de app is geïnstalleerd en je bent geregistreerd kun je direct bestanden uploaden naar je Vodafone Cloud-account.

#### Onderstaande punten helpen je bij het dagelijks gebruik van Vodafone Cloud op je mobiel

- 1. Ga naar instellingen en kies:
  - a. Of je automatisch een back-up wilt maken van je bestanden
  - b. Of je ook een back-up wilt maken als je gebruik maakt van een ander netwerk of in het buitenland bent. Let op, dit kan extra kosten voor gebruik van data met zich meebrengen.
  - c. Of je wilt dat Vodafone Cloud alleen gebruik maakt van wifi
  - d. Of je wilt dat Vodafone Cloud gebruik maakt van wifi en 3G. Let op, voor gebruik van data via het mobiele netwerk kunnen kosten worden aangerekend.
  - e. Welke bestanden je wilt uploaden/back-uppen: foto's, video's, muziek of andere bestanden
  - f. Of je wilt uitloggen

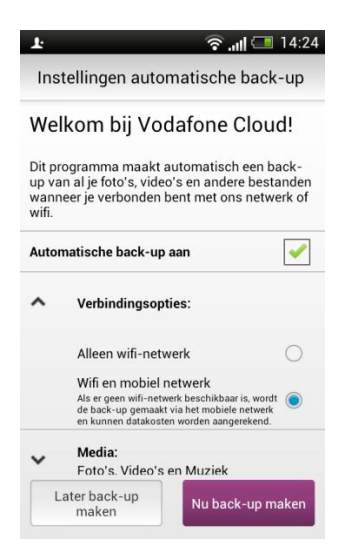

#### 2. Bestanden uploaden:

- a. Selecteer Uploaden en selecteer vervolgens welk soort bestanden (foto's, video's, muziek of andere bestanden) je wilt uploaden naar de Cloud
- b. Bestanden die op je toestel staan worden getoond, selecteer de bestanden die je wilt uploaden, deze krijgen een 'groene vink'
- c. Klik op Uploaden
- d. Vodafone Cloud maakt verbinding en zet deze bestanden in je Cloud-account
- e. Je ontvangt een melding als de bestanden zijn geüpload
- f. Uploaden van bestanden duurt aanzienlijk langer dan bestanden downloaden. Dit ligt niet aan de app of je mobiele toestel, het komt door de wijze waarop het internet is ingericht. Het wordt meest gebruikt voor downloaden en daarom is dat ook veel sneller dan uploaden.

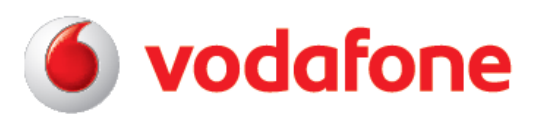

| 14:26 📚 🕼 🗠                                                     | () M 🖡 🏟                                                                                                    | 🕼 🏭 🚛 12:07 |
|-----------------------------------------------------------------|----------------------------------------------------------------------------------------------------|-------------|
| ( 🍙 Zoeken & uploaden                                           | < \land Foto's (226)                                                                                                    | 2           |
| Selecteer bestanden op je toestel en<br>upload ze naar je Cloud |                                                                                                    |             |
| Foto's op mijn toestel                                          | A set of the set of the set of th |             |
| Video's op mijn toestel                                         |                                                                                                    |             |
| Muziek op mijn toestel                                          |                                                                                                    |             |
| Andere bestanden op                                             |                                                                                                    |             |
|                                                                 |                                                                                                    |             |
|                                                                 | Uplo                                                                                                    | aden        |

# 3. Bestanden bekijken, beluisteren en delen/sturen

- a. Selecteer 1 van de iconen Foto's, Video's, Muziek of Alle bestanden
- b. De bestanden in je Cloud account worden getoond
- c. Klik op het bestand om te beluisteren of bekijken
- d. Een foto deel je per e-mail door de foto openen, klik nogmaals op de foto, een balk met functionaliteiten verschijnt, klik op het delen-icoon en bepaal naar wie je de foto wilt sturen
- e. Een video deel je per e-mail door de gekozen video ingedrukt te houden, kies vervolgens Verzenden als bijlage en bepaal naar wie je de video wilt versturen
- f. Een ander document versturen werkt op dezelfde wijze
- g. Je kunt geen muziek bestanden delen i.v.m. muzieklicenties
- Middels de zoekfunctie kun je bestanden zoeken op naam

• Je kunt muziekbestanden toevoegen aan je afspeellijst en deze direct beluisteren

| (•) M ↓ ??!                         | 🗸 👬 📶 💶 13:36  | (⊕) 🗠 🖬 🏹 🦓 📊 🛄 13:37                                                                                                    | 🏜 🏜 🗜 👘 🖓 🛄 🛄 14:52                                                                     |
|-------------------------------------|----------------|----------------------------------------------------------------------------------------------------|-----------------------------------------------------------------------------------------|
| 🧕 Cloud                             | Uploaden 🗘     | Muziek 💿 🔎                                                                                                    | < 1 Verzenden als bijlage                                                               |
|                                     |                | Nummers Albums   Image: State State Stat | Aan<br>Onderwerp<br>Typen                                                               |
| Foto's                              | Video's        | Over the horizon<br>Samsung                                                                                                    | 2012-08-28_15-33-02.jp<br>2<br>2<br>2<br>2<br>2<br>2<br>2<br>2<br>2<br>2<br>2<br>2<br>2 |
| Vodafone Cloud:<br>105 MB (2%) gebr | ><br>uikt 5 GB |                                                                                                    | Verzenden                                                                               |

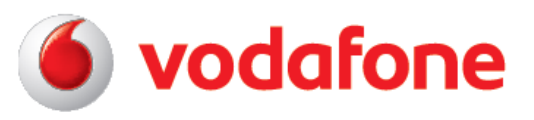

## 4. Meer of minder opslagruimte activeren

- a. Tik op de 'verbruiksmeter' onder in de home pagina
- b. Kies de gewenste opslagruimte (meer of minder) en bevestig je keuze
- c. De gekozen opslagruimte wordt geactiveerd, het kan even duren voordat het zichtbaar is
- d. Je kunt maandelijks nieuwe opslagruimte activeren

| () [ · · · · · · · · · · · · · · · · · · | (Uploaden 💁    |
|------------------------------------------|----------------|
| Foto's                                   | Video's        |
|                                          |                |
| Muziek                                   | Alle bestanden |
| Vodafone Cloud:                          | >              |
| 105 MB (2%) gebr                         | uikt 5 GB      |

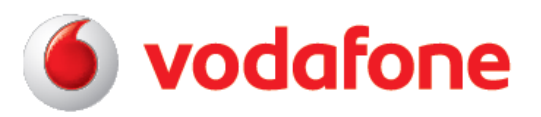

# Hoe beëindig ik mijn Vodafone Cloud-account?

Wanneer je geen gebruik meer wilt maken van VF Cloud klik je op 'Beëindig Vodafone Cloud' in het 'Kies opslagruimte' overzicht in de app of de webportal.

| 5GB<br>Vodafone                                                            | <u>5GB Vodafone</u><br>Cloud                                  | Clou                 | d <u>Fot</u>   | o <u>'s</u> Video | o's Mi         |
|----------------------------------------------------------------------------|---------------------------------------------------------------|----------------------|----------------|-------------------|----------------|
| <u>€ 0,00 /</u><br><u>maand</u>                                            | <u>Dit is genoeg voor</u><br><u>5.000 foto's</u>              | 0 MB van 5 GB gebrui | kt Meer opslag | Foto's            | Alle foto's    |
| 25GB<br><u>Vodafone</u><br><u>Cloud</u><br>€ 2,50 /                        | 25GB Vodafone<br>Cloud<br>Dit is genoeg voor<br>25.000 foto's | > Alle foto's        | 0.%            | Uploads A         | lles tonen 🔻   |
| <u>50GB</u><br><u>Vodafone</u><br><u>Cloud</u><br>€ 5,00 /<br><u>maand</u> | 50GB Vodafone<br>Cloud<br>Dit is genoeg voor<br>50.000 foto's | > Fotoalbums         |                |                   | les selecteren |

Als je de dienst beëindigt, ontvang je vervolgens een bevestigingsmail. Je kunt dan nog 1 maand inloggen met je huidige inloggegevens om je bestanden uit je Cloud-account te downloaden of te verwijderen.

30 dagen na opzeggen moet je contact opnemen met de klantenservice van Vodafone (1201). Zij kunnen een tijdelijke login voor je creëren zodat je na 30 dagen alsnog je bestanden kunt downloaden of verwijderen. Je bestanden worden na 90 dagen definitief verwijderd.

Vodafone medewerkers kunnen niet bij jouw bestanden komen.